# Parent View for Skyward Schools – XML Interface

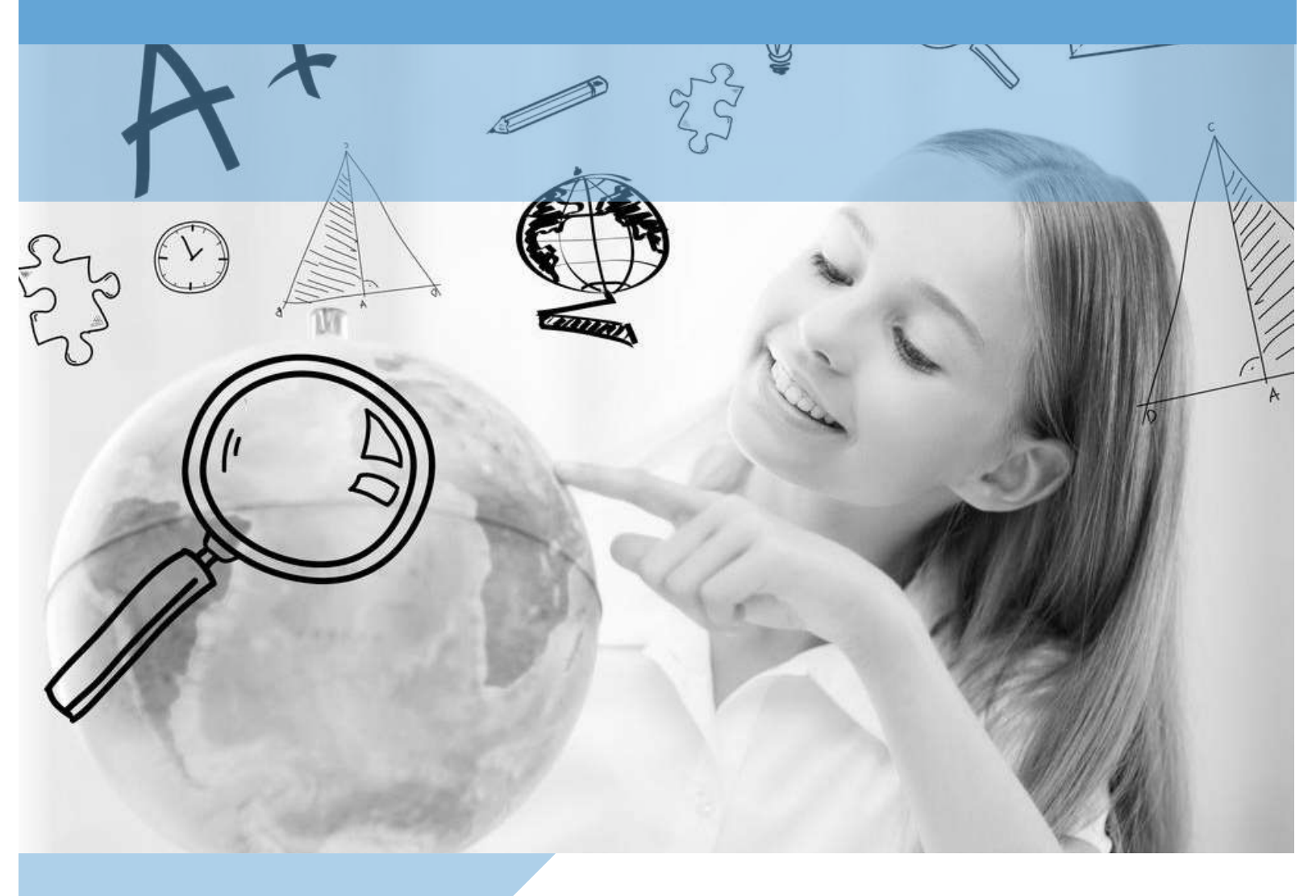

Rev: July 2015

Funds for Schools

#### **Family Access**

#### **Parent Menu**

After parent has accessed their Family Access account they can use the menu on the left to navigate through the system

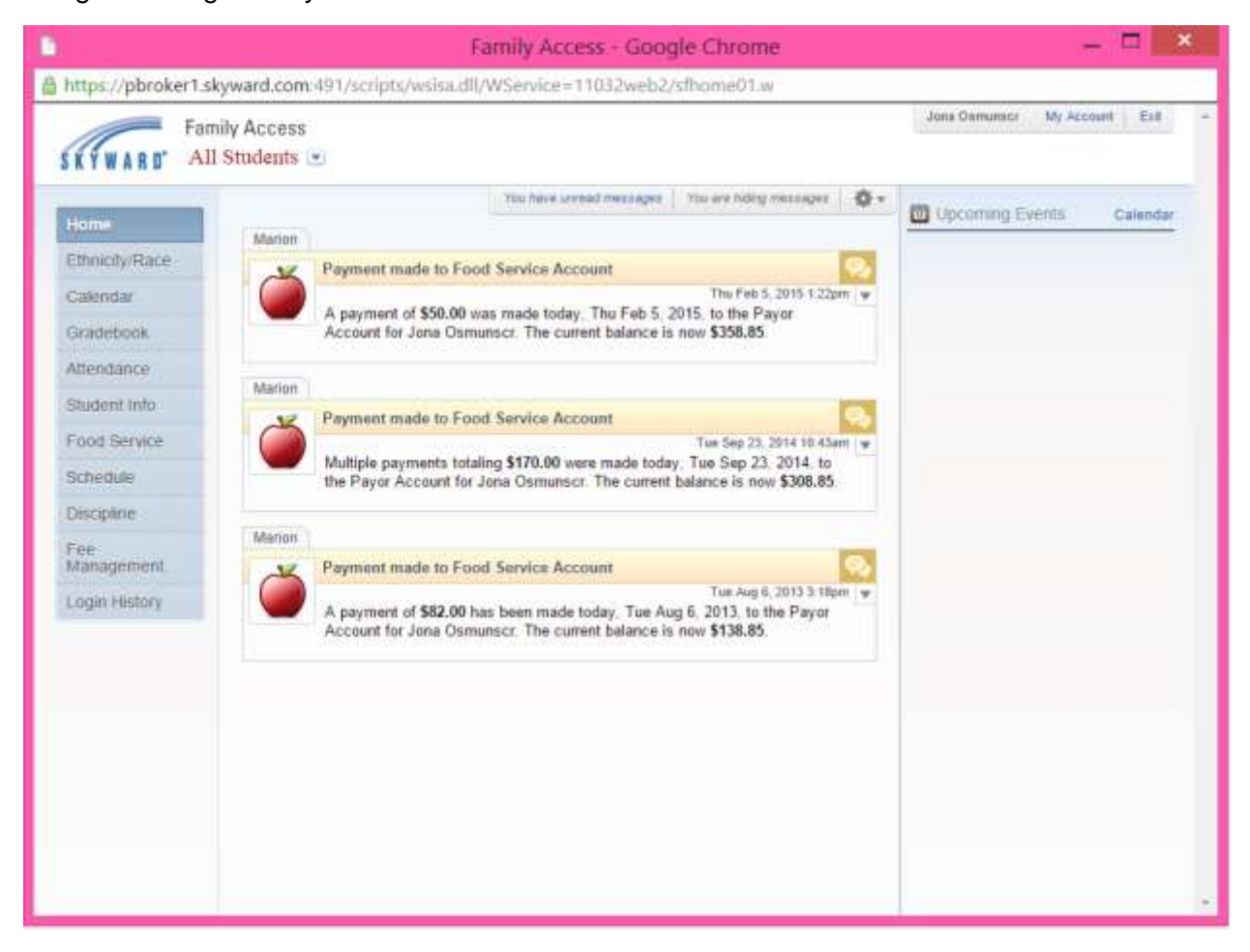

Log in information to Family Access is not available to e~Funds for Schools customer service.

#### **Family Access**

#### **Food Service**

If the parent would like to view the food service balances and make a payment, they can select Food Service

| KTWARD A                                                                                                    | amily Access                                       |                              |                                |                             | Jona Osimu       | nscr My Account Exit |  |  |
|----------------------------------------------------------------------------------------------------|----------------------------------------------------|------------------------------|--------------------------------|-----------------------------|------------------|----------------------|--|--|
| Home                                                                                                    | Food Service                                       |                              | Applications                   | Weekly Purch                | ases For:        | Sun Mar 29, 2015     |  |  |
| Ethnicity/Dane                                                                                                    | Current Account Balance                            | Today's Lunch Menu           | Lunch Calendar                 | Detuteur                    | linde            | Haut Weak CTA        |  |  |
| annagreace                                                                                                    | Family: \$408.85                                   | No lunch menu details are an | reitable for the current date. | Shudaret                    | Total            | Key Dad Number       |  |  |
| Japendar                                                                                                    | RIANNE: \$27.00                                    |                              |                                | Marion                      | 50.00            | 32237                |  |  |
| Sradebook                                                                                                    | Lunch Type: NORMAL                                 |                              |                                | RIANNE                      | 50.00            |                      |  |  |
| Attendance                                                                                                    | Food Service Messages/Link                         | (§                           |                                | Totai                       | \$0.00           |                      |  |  |
| audent Info                                                                                                    | (Entity (106))                                     |                              |                                |                             | -                |                      |  |  |
| Food Service PAYMENTS FOR FOOD SERVICE WILL BE APPLIED TO YOUR FAMILY ACCOUNT YOU<br>DO NOT MED TO MAKE SEPARATE PAYMENTS TO FACE STUDENT'S FOOD SERVICE |                                                    |                              |                                |                             | 2015             | data -               |  |  |
| chedule                                                                                                    | ACCOUNT                                            |                              |                                | Nopurchas                   | es ros uns       | uune,                |  |  |
| Non-Direction                                                                                                    | Marion (Entity (106)) View Totals   Make a Payment |                              |                                |                             | Mon Mar 30, 2015 |                      |  |  |
| nsopnine                                                                                                    | Payment Date                                       | Payment                      | Check #                        | No purchases for this date. |                  |                      |  |  |
| ee<br>Aanagement                                                                                                    | Sun Mar 15, 2015                                   | \$50.00                      | VIA WEB                        | Tue Mar 31, 2015            |                  |                      |  |  |
| oper History                                                                                                    | Mon Jan 5, 2015                                    | \$50.00                      | VIA WEB                        | No purchases for this date, |                  |                      |  |  |
| General Lange M                                                                                                    | RIANNE (Entity (106))   Mak                        | e a Payment                  |                                | Wed Apr 1.3                 | 2015             |                      |  |  |
|                                                                                                    | There are no payment records                       | No purchases for this date.  |                                |                             |                  |                      |  |  |
|                                                                                                    |                                                    |                              |                                | Thu Anr.2 2015              |                  |                      |  |  |
|                                                                                                    |                                                    |                              |                                | No purchase                 | es for this      | date.                |  |  |
|                                                                                                    |                                                    |                              |                                | Fri Apr 3, 20               | 15               |                      |  |  |
|                                                                                                    |                                                    |                              |                                | No purchas                  | es for this      | date.                |  |  |
|                                                                                                    |                                                    |                              |                                | Sat Apr 4.20                | 015              |                      |  |  |
|                                                                                                    |                                                    |                              |                                | No purchase                 | an first thin .  | data                 |  |  |

From this page the parent can select the Make a Payment option, which will then bring them to the e~Funds for Schools log in page for the district.

#### **Family Access**

#### **Fee Management**

If the parent chooses the Fee Management option they can view outstanding fees and choose to "Make a Payment," bringing them to the e~Funds for Schools log in page for the district.

|                |                                                  |                    |                   |                | ×             | Jona Osmunscr          | My Account   Edit |
|----------------|--------------------------------------------------|--------------------|-------------------|----------------|---------------|------------------------|-------------------|
| r              | <ul> <li>Family Access</li> </ul>                |                    |                   |                |               |                        | Gevenne 1. Her    |
| ÝWAR           | D' All Students                                  | *                  |                   |                |               |                        |                   |
| ee Man         | agement                                          |                    |                   |                |               |                        |                   |
|                |                                                  |                    |                   |                |               |                        |                   |
| Unpaid 8       | Balance                                          |                    |                   |                |               |                        |                   |
| RIANNE         | (Entity (106)) 1,500,00<br>(Entity (106)) 502,50 |                    |                   |                |               |                        |                   |
|                |                                                  |                    |                   |                |               |                        |                   |
| Marion (E      | intity (106)) View Fees                          | View Payments 1    | View Totals   Ma  | ike a Payment  | 19            |                        |                   |
| School<br>Year | Due Date                                         | Fee Description    | Amount<br>Charged | Amount<br>Paid | Amou          | ant<br>De Payor Name   | Pay Plan ID       |
| 2014           | Tue May 6, 2014                                  | Registration Fe    | 1,000.00          | 1,000.00       | 0             | 00 Marion W. Osmunscr  |                   |
| 2014           | Tue May 6, 2014                                  | School Supplies    | 50.00             | 50.00          | 0             | 00 Marion W. Osmunscr  |                   |
| 2014           | Fri Jan 23, 2015                                 | School Supplies    | 25.00             | 25.00          | 0             | 00 Marion W. Osmunscr  |                   |
| 2014           | Sun Jan 25, 2015                                 | School Supplies    | 10.00             | 10.00          | 0             | 00 Marlon W. Osmunsicr |                   |
| 2014           | Wed Mar 11, 2015                                 | School Supplies    | 40.00             | 40.00          | 0             | 00 Marion W. Osmunacz  |                   |
| 2014           | Sun Mar 15, 2015                                 | School Supplies    | 10.00             | 10.00          | 0             | 00 Marion W. Osmunscr  |                   |
| 2014           | Tue Mar 17, 2015                                 | Registration Fe    | 1,000.00          | 500.00         | 500           | 00 Marion W. Osmunscr  |                   |
| 2014           | Tue Mar 17, 2015                                 | Registration Fe    | 1,000.00          | D.00           | 1,000         | 00 Marion W. Osmunscr  |                   |
| RIANNE         | (Entity (106)) View Fees                         | View Payments      | Make a Payment    | a l            |               |                        |                   |
| School<br>Year | Due Date                                         | Fee Description    | Amount<br>Charged | Amount<br>Paid | Amount<br>Due | Payor Name             | Pay Plan IE       |
|                | Tue May 6, 2014                                  | Registration Fe    | 1,000.00          | 547.50         | 452,50        | RIANNE F. OSMUNSCR     |                   |
| 2014           | 10 00 0000                                       | School Supplies    | 50.00             | 0.00           | 50 00         | RIANNE F. OSMUNSCR     |                   |
| 2014<br>2014   | Mon Liec 29, 2014                                | a subar a shiburas |                   |                |               |                        |                   |

#### **Parent Login**

#### **New Registrations**

Once the Make a Payment option has been selected from either the Food Service or Fee Management view in Family Access, the parent is brought to the e~Funds for Schools log in page for their school district.

If the parent already has an account they can log in using the username and password that they created. If they have not created an account yet, they will need to select Register Here.

| ES AND EVENT MANAGEMENT                                                                                                    |                                                                                                 |
|----------------------------------------------------------------------------------------------------|-------------------------------------------------------------------------------------------------|
| Message Box                                                                                                    | Login                                                                                           |
| First time users need to Register their information.<br>Thank you for using our online service!                                                                                                    | Username:                                                                                       |
|                                                                                                    | Login Forgot Username<br>Forgot Password                                                        |
| Welcome to e~Funds for Schools                                                                                                    |                                                                                                 |
| This service eliminates the cash you give your children and checks you<br>write the school. e-Funds for Schools is the easiest and fastest<br>electronic payment system you will ever use.                                                                 | New Users                                                                                       |
| Doing our part in "Keeping it Green"<br>By using e-Funds for Schools we can reduce pollution and help save<br>our forests. When you make a payment electronically and eliminate<br>paper checks, you do a small part in protecting the earth, which we all | Register Here<br>Registration Guide                                                             |
| share and love.                                                                                                    | Site Security                                                                                   |
|                                                                                                    | This site chose<br>VeriSign SSL for<br>secure e-commerce<br>and confidencial<br>communications. |

### e~Funds for Schools New Users

After a new user has selected Register Here, they will be asked to enter the information below.

| Log In                                             | Sign Up                                                                              | Sign Up                                                               |  |  |  |  |
|----------------------------------------------------|--------------------------------------------------------------------------------------|-----------------------------------------------------------------------|--|--|--|--|
| To begin using e-Funds for Schools, please log in. | New user? Sign up to start us                                                        | New user? Sign up to start using e-Funds for Schools!                 |  |  |  |  |
| *Username:                                         | * Username:                                                                          | username                                                              |  |  |  |  |
| * Password:                                        | * Password:                                                                          | •••••                                                                 |  |  |  |  |
| Log In                                             | *Re-Enter Password:                                                                  | •••••                                                                 |  |  |  |  |
| Forgot Username?   Forgot Password?                | * First Name:                                                                        | Test                                                                  |  |  |  |  |
|                                                    | * Last Name:                                                                         | Family                                                                |  |  |  |  |
|                                                    | Email:                                                                               | family@email.com                                                      |  |  |  |  |
|                                                    | Phone:                                                                               | 555-555-5555                                                          |  |  |  |  |
|                                                    | By clicking on "Sign Up?" I o<br>and agree to the Terms of S<br>e-Funds for Schools. | onfirm that I have read, understand,<br>ervice, and Privacy Policy of |  |  |  |  |
|                                                    |                                                                                      | Sign Up!                                                              |  |  |  |  |

Once entered the user will select Sign Up to continue on to the second step of registration.

#### Linking Students

The second step of registration will request that they link students to their account. The students can be linked with either their student ID or family ID (if the school provided this ID to EFS). They will also need to enter the last name of the student. See example below:

| Payment Options                                                                          | Advisory Services                                                                                        | Account Settings                                                 |                                                                             |                                   | 1 |
|------------------------------------------------------------------------------------------|----------------------------------------------------------------------------------------------------|------------------------------------------------------------------|-----------------------------------------------------------------------------|-----------------------------------|---|
| Guided Set Up                                                                            |                                                                                                    |                                                                  |                                                                             |                                   |   |
| - Step 1 - Student M                                                                     | Management                                                                                               |                                                                  |                                                                             |                                   |   |
| Your Student(s)                                                                          | R.                                                                                                    |                                                                  |                                                                             |                                   |   |
| You are not asso<br>• If you do                                                          | clated with any students yet.                                                                            | Add all students in your famil<br>ober(s), or your students' hay | y, and then click on c<br>e not been issued a s                             | ontinue.<br>Judent number, please |   |
| contact                                                                                  | your students' school represe                                                                            | ntative to receive the studen                                    | t number assigned to                                                        | your children.                    |   |
| <ul> <li>If you an</li> </ul>                                                            | e a guest, have no student(s) i                                                                          | n our school, or are making p                                    | ayments on your own                                                         | behalf, click here.               |   |
|                                                                                          |                                                                                                    |                                                                  |                                                                             |                                   |   |
| Add Student(s)                                                                           | by:                                                                                                    |                                                                  |                                                                             |                                   |   |
|                                                                                          |                                                                                                    |                                                                  | 1234                                                                        | 1000001                           |   |
| Family Numbe                                                                             | n:                                                                                                    | or, Student Number:                                              | 10053                                                                       | Paga                              |   |
| Family Numbe                                                                             | r:                                                                                                    | Last Name:                                                       | Osmunscr                                                                    | Add                               |   |
| Family Numbe<br>Last Name:                                                               |                                                                                                    | Last Name:                                                       | Osmunser                                                                    | Add                               |   |
| Family Numbe<br>Last Name:<br>Enter the family num<br>you have finished ad               | ts                                                                                                    | Last Name:                                                       | Osmunscr<br>ssociate with your acco                                         | unt, and then cluck "Add." After  |   |
| Family Numbe<br>Last Name:<br>Enter the family num<br>you have finished ad<br>Make Payme | t:<br>ther or student number(s) and the<br>ding students, or you are making p<br>INTS ON Behalf of Yours | Last Name:                                                       | Osmunscr<br>ssociate with your acco<br>inue to Account Overv<br>Continue to | Add                               |   |

After linking all students they continue on to the Home page by selecting Continue to Account Overview

#### Home

At the home page the parent can view the lunch balances in the upper right hand corner of the page.

| iome                                                                            | Payment Options                                               | Advisory Services            | Account Serrings                                            |                          |                                     | Logou                                   |
|---------------------------------------------------------------------------------|---------------------------------------------------------------|------------------------------|-------------------------------------------------------------|--------------------------|-------------------------------------|-----------------------------------------|
| Paymer                                                                          | nt Options                                                    |                              |                                                             |                          | Your Studer                         | ris)                                    |
| Make<br>7part                                                                   | a Payment<br>Is school payment (fembl                         | View P<br>Broken fo          | ayment History<br>mire of payments mode to achieffic        | Name<br>Macion<br>Rianne | Meal Balance<br>\$408.85<br>\$27.00 | Opdated<br>2 months ago<br>2 months ago |
| Schedule a Pre-Authorized Payment<br>Stag convert the score at repair intervals |                                                               | tent View P<br>do Review for | re-Authorized Payment His<br>day of pre-sufficient payments | story Sustement          | Recont Paym                         | onta                                    |
| Mana                                                                            | ge Pre-Authorized Paymen<br>sour schehold per outhinized pour | its<br>err                   |                                                             | Youha                    | ve no recent paymenta               | at this time.                           |
| Advisor                                                                         | ry Services                                                   |                              |                                                             | Date                     | Scheduled Pay<br>Minhod             | Tetal                                   |
| Low M                                                                           | Meal Balance<br>commit for itse musi (talancats)              | Studen<br>Revine a           | t Fees<br>statunaling and historical attackent their        | • 04/07<br>PreAste       | /15 Checking(2345                   | \$247.50                                |
| Account                                                                         | t Settings                                                    |                              |                                                             |                          |                                     |                                         |
| Perso                                                                           | mai Information<br>peur contact information                   | Change<br>Manspry            | Password<br>tur aroute psymbol                              |                          |                                     |                                         |
| Stude                                                                           | int Management<br>pludets associated with your accourt        | Notific<br>Mangel            | ations<br>ow — Funds for Schuch Actifies you                |                          |                                     |                                         |
| Paym                                                                            | ent Information<br>rear decking and could card interve        | ation                        |                                                             |                          |                                     |                                         |

If they select to Make a Payment for the first time they will be required to add payment information. Once added they would view the options that the school has set up with their student's building and/or any outstanding fees (charges) that have been assessed to their student in Skyward.

See example on following page:

#### Make a Payment

The parent will be able to select items from both students and submit payments for several options with each student in one transaction

| Payment Method       Checking       Account Number:       *****2345       Routing Number:       123123123         • Make one payment for multiple students by selecting the tab with the childs' name, and then adding the desired item(s).       •       •       •       •       •       •       •       •       •       •       •       •       •       •       •       •       •       •       •       •       •       •       •       •       •       •       •       •       •       •       •       •       •       •       •       •       •       •       •       •       •       •       •       •       •       •       •       •       •       •       •       •       •       •       •       •       •       •       •       •       •       •       •       •       •       •       •       •       •       •       •       •       •       •       •       •       •       •       •       •       •       •       •       •       •       •       •       •       •       •       •       •       •       •       •       •       •       •       •       • | hedule Payme                                              | ents                                      |                                                                |                                |                                         |                                       |           |
|----------------------------------------------------------------------------------------------------|-----------------------------------------------------------|-------------------------------------------|----------------------------------------------------------------|--------------------------------|-----------------------------------------|---------------------------------------|-----------|
| <ul> <li>Make one payment for multiple students by selecting the tab with the childs' name, and then adding the desired item(s).</li> <li>You can get additional information about an item by holding your mouse pointer over the item name.</li> <li>To retrieve recent student fees that have been applied to your account, click here.</li> <li>Marion Rianne</li> <li><u>Outstanding Fees</u> Balance</li> <li>Registration Fe</li> <li>Registration Fe</li> <li>\$225.00</li> <li>2015-03-08</li> <li>Add</li> <li>Elementary Food Service</li> <li>0.00</li> <li>2015-03-08</li> <li>Add</li> <li>Crayons</li> </ul>                                                                                                    | Payment Method                                            | Checking                                  | Account Number:                                                | *****234                       | 45                                      | Routing Number:                       | 123123123 |
| To retrieve recent student fees that have been applied to your account, click here.  Marion Rianne                                                                                                    | <ul><li>Make one payme</li><li>You can get addi</li></ul> | ent for multiple st<br>tional information | udents by selecting the tab v<br>n about an item by holding ye | with the child<br>our mouse po | ls' name, and the<br>pinter over the it | en adding the desired ite<br>em name. | m(s).     |
| Marion       Rianne         Outstanding Fees       Balance         Registration Fe       8225.00       2015-03-08         Registration Fe       \$225.00       2015-03-08         Elementary School       0.00       2015-03-08         Crayons       0.00       2015-03-08                                                                                                    | To retrieve recer                                         | nt student fees th                        | at have been applied to your                                   | r account, <mark>cli</mark> e  | k here.                                 |                                       |           |
| Outstanding Fees     Balance       Registration Fe     Segistration Fe       Registration Fe     Segistration Fe       Registration Fe     Segistration Fe       Elementary School     Color       Elementary Food Service     0.00     2015-03-08       Crayons     10.00     2015-03-08                                                                                                    | Marion                                                    | ne                                        |                                                                |                                |                                         |                                       |           |
| Registration Fe       \$225.00       2015-03-08       Add         Elementary School       Elementary Food Service       0.00       2015-03-08       Add         Crayons       10.00       2015-03-08       Add                                                                                                    | Outstanding Fee                                           | 25                                        | Balance                                                        |                                |                                         |                                       |           |
| Elementary Food Service       0.00       2015-03-08       Add         Crayons       10.00       2015-03-08       Add                                                                                                    | Registration Fe<br>Registration Fe                        |                                           | \$225.00                                                       | 225.00                         | 2015-03-08                              |                                       | Add       |
| Elementary Food Service         0.00         2015-03-08         Add           Crayons         10.00         2015-03-08         Add                                                                                                    | Elementary Scho                                           | lool                                      |                                                                |                                |                                         |                                       |           |
| Crayons 10.00 2015-03-08 Add                                                                                                    | Elementary Food                                           | Service                                   |                                                                | 0.00                           | 2015-03-08                              |                                       | Add       |
|                                                                                                    | Crayons                                                   |                                           |                                                                | 10.00                          | 2015-03-08                              |                                       | Add       |
|                                                                                                    |                                                           |                                           |                                                                | Con                            | tinue                                   |                                       |           |

If payments are made to fees or lunch items linked to Skyward, the payment will post back to the students' accounts after the parent has completed the transaction.

#### **Advisory Services**

From the home page there are Advisory Services options available. The Low Lunch Balance option will be active if the school is using the Skyward Food Service module. The parent does need to activate these settings if they would like to use them

| BILL CO | DES AND EVENT MAN                                                     | AGEMENT                                                                   |                                                                                                    |                                                                                               |        |
|---------|-----------------------------------------------------------------------|---------------------------------------------------------------------------|----------------------------------------------------------------------------------------------------|-----------------------------------------------------------------------------------------------|--------|
| Home    | Payment Options                                                       | Advisory Services                                                         | Account Settings                                                                                        |                                                                                               | Logout |
| 1       | 2 - 20 - 22 - 32 - 32 - 32 - 32 - 32 - 3                              |                                                                           |                                                                                                    |                                                                                               |        |
|         | Low Meal Balance Se                                                   | ttings ®                                                                  |                                                                                                    |                                                                                               |        |
| T       | he Low Balance Settings area all<br>epienish the lunch balance with t | ows you to monitor your child's<br>the dollar amount you specify. B       | lunch balance. There are settings to receive no<br>ly enabling this area you agree that, should you     | tifications via email as well as to automatically<br>elect to take advantage of the automatic |        |
| T<br>F  | eplenishment option, you will ha<br>Yease note that a debit may occu  | ve sufficient funds in your account<br>in on any given day and is control | unt to cover the debit, as well as any fees that m<br>illed entirely by the balance we receive from the | ay be charged in connection with the payment<br>eschool each morning.                         | c -    |
| A A     |                                                                       |                                                                           |                                                                                                    |                                                                                               |        |
|         |                                                                       | Activ                                                                     | ate Low Meal Balance Settings                                                                           |                                                                                               |        |
|         |                                                                       |                                                                           |                                                                                                    |                                                                                               |        |
|         |                                                                       |                                                                           |                                                                                                    |                                                                                               |        |
|         |                                                                       | Privacy Policy                                                            | Terms and conditions Customer Se                                                                        | rvica                                                                                         |        |
|         |                                                                       | 02015 -                                                                   | Funds for Schools - All Rights Reserved                                                                 |                                                                                               |        |

After they have been activated they can use the email and auto-replenish features. These settings are controlled by the parent.

| 0  |                         |              |                 |                    |                  |        |                   | - 3 |
|----|-------------------------|--------------|-----------------|--------------------|------------------|--------|-------------------|-----|
|    | Low Meal Balance S      | ettings ®    |                 |                    |                  |        |                   |     |
| La | est Update              | Student Name | Current Balance | Minimum Balance    | Replenish Amount | Notice | Auto<br>Repletish |     |
| 0  | 1/28/2015 02:07:07 ET 🚲 | Marion       | \$408.85        | 5.00               | 20.00            | 2      | G                 |     |
| 0  | 1/28/2015 02-07:07 ET 🔔 | Rianne       | \$27.00         | 5.00               | 20.00            |        | 10                |     |
|    |                         |              | Apply Low Me    | al Balance Setting |                  |        |                   |     |
|    |                         |              |                 |                    |                  |        |                   |     |
|    |                         |              |                 |                    |                  |        |                   |     |

#### **Advisory Services**

If the school is using the Student Fee Management module with Skyward, the Student Fees option from the Advisory services menu will be active. If the parent has students with charges, they can view these charges from the Student Fees option.

| me | Payme     | nt Options | Advisory Services | Account Settings            |             |              |   | Logo |
|----|-----------|------------|-------------------|-----------------------------|-------------|--------------|---|------|
|    | Student I | fees       |                   |                             | View: Outs  | tanding Only | _ | •    |
| De | ate       | Student    | Туре              | Description                 |             | Amount Due   |   |      |
| 20 | 015-03-17 | Marion     | Registration Fe   | Registration Fe             |             | \$1000.00    |   | 0    |
| 20 | 015-03-17 | Marion     | Registration Fe   | Registration Fe             |             | \$500.00     |   | 0    |
| 20 | 015-01-05 | Rianne     | School Supplies   | School Supplies             |             | \$50.00      |   | 0    |
| 20 | 015-01-05 | Rianne     | Registration Fe   | Registration Fe             |             | \$452.50     |   | 0    |
|    |           |            |                   | Viewing Page 1 of 1-1       |             |              |   |      |
|    |           |            | Britishi Polinu   | Tarms and conditions Criste | mar Coourse |              |   |      |

This information is populated based on what the students have been charged in Skyward.

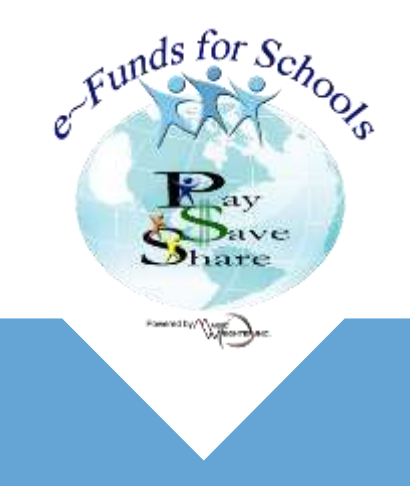

866.770.5856 P WWW.EFUNDSFORSCHOOLS.COM 1039 3 Mile RD NW, GRAND RAPIDS, MI 49544